# 지방세완납증명서 발급방법 <u>www.gov.kr</u> 싸이트 접속

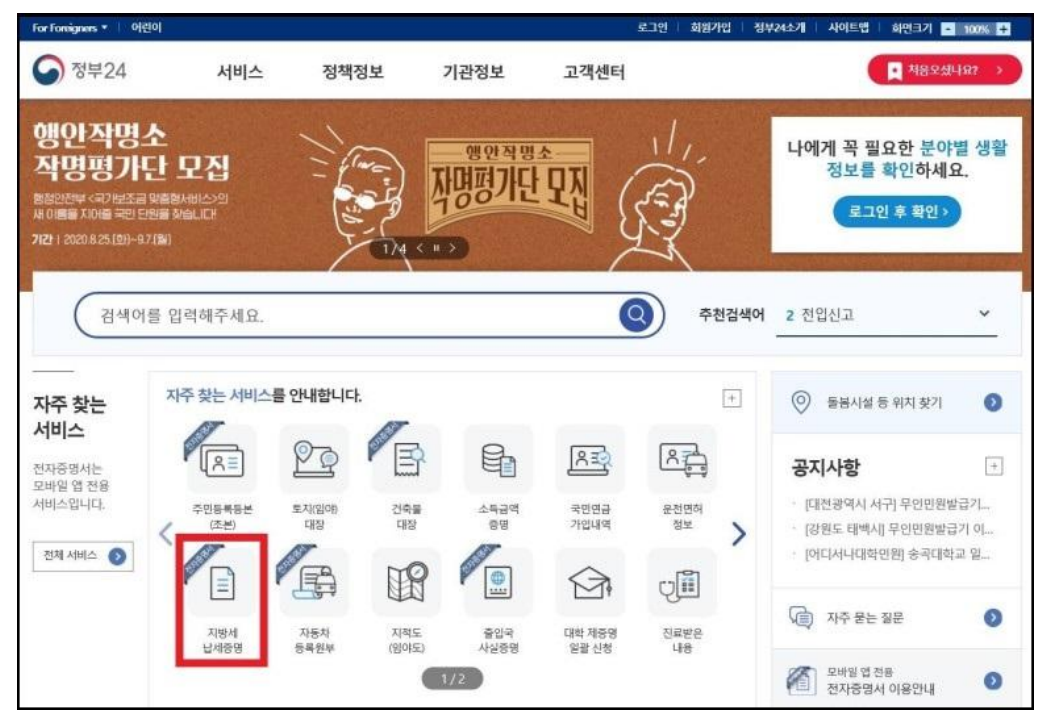

왼쪽 하단 지방세 납세증명 클릭

| 부24                                          | 서비스 경                                                                    | 정책정보 기                                       | 기관정보                              | 고객센터                                                    | C                                                                                                    |                                                             |
|----------------------------------------------|--------------------------------------------------------------------------|----------------------------------------------|-----------------------------------|---------------------------------------------------------|----------------------------------------------------------------------------------------------------|-------------------------------------------------------------|
| 미위아비미                                        | 니시처                                                                      |                                              |                                   |                                                         |                                                                                                    | Home > J                                                    |
| 지방세 납세증명                                     | 8                                                                        |                                              |                                   |                                                         | 바로가기                                                                                                    | E ILI                                                       |
| 신청방법                                         | 인티넷 방문, FAX, 우편                                                          | \$1715kt                                     | 아 역사(근무)                          | 시간 내 3시간)                                               | <u>&amp;</u>                                                                                                    | ¥.                                                          |
| \$\$\$                                       | 수수료 없음                                                                   | 신형서                                          | 지방세 남가<br>작 : 별지서<br>표 신청서식<br>다. | 네중당신청/서 (지방세징수법 시행규<br>(작 1호의 )<br>낙은 법령의 마지막 조항 말에 있습니 | 전자결제 (<br>)<br>말급프린티                                                                                                    | 간내 프로그램 설치 확인                                               |
| 구비서류                                         | 있흄 (따단참조)                                                                | 신청자리                                         | 신청학생<br>역 본인 또는                   | 9에서<br>대리인(온라인은 대리인 신청 볼가)                              | 무인민용법                                                                                                    | 대 지수용는 질문                                                   |
|                                              |                                                                          | 신청하기                                         |                                   |                                                         | 민원 조희 Best                                                                                                    |                                                             |
| 기본정보<br>• 이 민원은 납세평<br>세의무자 본인<br>본민원은 방문, 인 | 1명서는 그 발급일 현재 그 납세의무자(<br>1만이 신청가능하고 제3자는 날세의무지<br>21터넷으로 어디서나만원처리 가 가능한 | 특별징수의무재가 징수유에 등<br>본인의 등의여부를 확인할 수<br>민원입니다. | 5을 제외하고는 채닙<br>> 있는 위임장을 형태       | (역이 없음을 중정하는 민원으로 납<br>부하여야 신청할 수 있습니다.                 | <ul> <li>주민등록표응;</li> <li>전입신고</li> <li>지방세 세용별</li> <li>병적중영서 발</li> <li>보지(영어대집)</li> <li>도지()응계획(</li> <li>지적도(영어도)</li> <li>가적도(영어도)</li> </ul> | 비조왕)<br>고세정영<br>급<br>같영동동본<br>확인 신행<br>길영동문교부산정<br>초부왕금영합시청 |
| ○ 접수및처리기                                     | 관(방문시)                                                                   |                                              |                                   |                                                         | 홍보동영상                                                                                                    | ·····································                       |
| 접수                                           | 이 시군구 이 이 음편동                                                            |                                              |                                   |                                                         | # <b>O</b>                                                                                                    | 국민, 정부24를 말하다.<br>국민이 말하는 정부24의 편리한 정을<br>동영상으로 확인해 보세요.    |
|                                              | Tunn Tane                                                                |                                              |                                   |                                                         | 1                                                                                                    |                                                             |

신청하기 클릭

### 위에서 사업자에 맞는 주체를 선택하고 아래 동의합니다를 체크

|                                       |                                                       |                                    |                                                |                                    |                          |           |                | Contraction of the local division of the local division of the loc |
|---------------------------------------|-------------------------------------------------------|------------------------------------|------------------------------------------------|------------------------------------|--------------------------|-----------|----------------|----------------------------------------------------------------------------------------------------|
| 정부24                                  | 서비스                                                   | 정책정보                               | 기관정보                                           | 고객센터                               |                          | C         |                |                                                                                                    |
|                                       |                                                       |                                    |                                                |                                    |                          |           |                | Home                                                                                                    |
| 비회원 신청                                |                                                       |                                    |                                                |                                    |                          |           |                |                                                                                                    |
| 개인(내                                  | <b>ද</b> වා                                           | 개인(외국인)                            | 법인사업자                                          | (479)                              | 법인사업자(외국인                | 9         | 영시IDG자체술 등     | 6                                                                                                    |
| 법인사업자(내국인                             | <u>1</u> )                                            |                                    |                                                |                                    |                          |           |                |                                                                                                    |
| 이 개인정보 수집 및                           | 고유식별정보 수집 이동                                          | i동의                                |                                                |                                    |                          |           |                |                                                                                                    |
| 개인정보 수집 및                             | 이용에 대한 안내                                             |                                    |                                                |                                    |                          |           |                |                                                                                                    |
| 제1조(개인정보의<br>않으며, 이용 목적               | 처리 육책) "정부24"는 다<br>이 변경되는 경우에는 "2                    | 음 각 호에서 열거한 목적<br>1인정보 보호법 , 제18조에 | <mark>너을 위하여 최소한으로 개</mark><br>따라 별도의 동의를 받는 등 | <b>인정보를 처리</b> 하고 있<br>필요한 조치를 이행하 | 습니다. 처리한 개인정!<br>고 있습니다. | 리는 다음의 목적 | 이외의 용도로는 이용도   | iai 🔨                                                                                                    |
| 1. 회원가입 및 관<br>회원가입 회원제<br>부 확인 주후 법정 | <mark>)리</mark><br> 서비스 이용 및 제한적  <br> 대리인 본인확인, 분쟁 3 | 본인 확인정차에 따른 본인<br>정을 위한 기록보존, 불만치  | 확인, 개안식별, 부정이용방지<br>테리 등 민원처리, 고지사항 전          | l, 비인가 사용방지, 가입<br>1달 등            | 입 의사 확인, 만 14세 미         | 만 아동 개인정의 | ž 수집 시 법정대리인 등 | 의여                                                                                                    |
| 2. 민원사무 처리<br>민원 신청서에 포<br>3. 생활정보 열량 | 및 발급·열랑서비스 제<br>확된 개인정보는 전자정<br>서비스 제공                | 공<br>부법 제9조에 의한 민원사*               | 무처리를 위한 목적으로 민多                                | 성접수기관 및 처리기관                       | 아에서 이용 (만원발급서            | 비스, 민원열람서 | 비스, 최근 신청이덕)   |                                                                                                    |
| 정부24 회원의 경<br>4. 알려드림e 사람             | (우. 전자정부법 제9조의)<br>응자 정보 관리                           | 에 의한 본인의 생활정보 위                    | 18                                             |                                    |                          |           |                | ~                                                                                                    |
|                                       |                                                       |                                    | 🖋 등의합니다. 🔿                                     | 동의하지 않습니다.                         |                          |           |                |                                                                                                    |
| 고유식별정보 수정                             | 에 대한 안내                                               |                                    |                                                |                                    |                          |           |                |                                                                                                    |
| "정부24"는 민원시<br>스즈티 그유시네즈              | 무처리를 위해 고유식별                                          | 정보(주민등록번호, 외국인)<br>도구는 이용되지 않습니다   | 5록번호)를 수집 및 이용합니                               | IC).                               |                          |           |                | ^                                                                                                    |
| THE PT 4 10 4                         | ·····································                 | · ~~~ 이유지신 않을니니                    |                                                |                                    |                          |           |                |                                                                                                    |

## 비회원 신청하기로 진행합니다. 물론, 회원가입을 하셔도 무관합니다.

|                                |                                                 |                                                        |                                                                                                    | Home > 서비스                          |
|--------------------------------|-------------------------------------------------|--------------------------------------------------------|----------------------------------------------------------------------------------------------------|-------------------------------------|
| 민원안내밐                          | L 신청                                            |                                                        | 4                                                                                                    | fya                                 |
| 지방세 납세증답                       | 8                                               |                                                        | 바로가기                                                                                                    |                                     |
| 신정방법                           | 인터넷, 방문, FAX, 무편                                | 확인하세요! 🗙                                               |                                                                                                    | 드로그램 설치 확인                          |
| 수수료                            | 수수료 없음                                          | 회원/비회원 신청가능 서비스입니다.                                    | 월급프린터북록<br>발급프린터북록                                                                                                    | 대<br>모바일 이용안내                       |
| 구비서류                           | 있음 (하단점조)                                       | 회원 신청하기 비회원 신청하기                                       | 무인민용발급                                                                                                    | 지수문는 질문                             |
|                                |                                                 |                                                        | 인원 조회 Best                                                                                                    |                                     |
| 기본정보<br>• 이 민원은 납세련<br>세의무자 본인 | 5명서는 그 발급할 현재 그 남세의무자(<br>1만이 신청가능하고 제3자는 날세의무? | 비회원으로 신청하시더라도.<br>일부 서비스는 공인인증서가 별도로 필요됩니다.<br>특별<br>본 | <ul> <li>주민등록표등본(조)</li> <li>전입신고</li> <li>지방세 세용별 과세</li> <li>병적증명서 발급</li> <li>로지(일어대장열림</li> <li>로지(일어대장열림</li> </ul> | 본)<br>[중영<br>산정                     |
| 본민원은 방문, 단                     | 인터넷으로 <b>어디서나면원치리</b> 가 가능한                     | 한환입니다.                                                 | <ul> <li>지적도(입야도)열립</li> <li>간육물대장동조분)</li> </ul>                                                                        | (동본교부신청<br>발급(열립)신정                 |
| 0 접수및처리기                       | 관 (방문시)                                         |                                                        | 홍보봉영상                                                                                                    | 더보기:                                |
| 접수                             | 집 시군구 🗍 집 유면용                                   |                                                        | ·<br>·<br>·<br>·<br>·<br>·<br>·<br>·<br>·<br>·<br>·<br>·<br>·<br>·<br>·<br>·<br>·<br>·<br>·                              | l, 정부24를 말하다.<br>이 말하는 정부24의 편리한 정종 |

#### 비어있는 필수사항을 입력하고 민원신청하기를 눌러줍니다.

|                    | "HP"   O                   | 020                                                                                                    |  |  |  |  |
|--------------------|----------------------------|----------------------------------------------------------------------------------------------------|--|--|--|--|
|                    |                            | 납세의무자                                                                                                  |  |  |  |  |
| 7                  | <sup>2</sup> 분≠            | 법인 🗸                                                                                                   |  |  |  |  |
| 법인*                | 법인명*                       | 신청인 법인등록번호*                                                                                            |  |  |  |  |
| 사업자                | 등록번호*                      |                                                                                                    |  |  |  |  |
| 주소*                | 기본주소                       | 주소경색                                                                                                   |  |  |  |  |
|                    | 상체주소                       |                                                                                                    |  |  |  |  |
| 현사업장               | 기본주소                       | 주소검색                                                                                                   |  |  |  |  |
|                    | 상세주소                       |                                                                                                    |  |  |  |  |
| 전호                 | 번호*                        |                                                                                                    |  |  |  |  |
| 사업                 | 의종류                        | 검색                                                                                                    |  |  |  |  |
|                    |                            | 신청내용                                                                                                   |  |  |  |  |
| 증명서                | 사용목적*                      | 대금수령 🔽 대금 지급자                                                                                          |  |  |  |  |
|                    |                            | 수령방법                                                                                                   |  |  |  |  |
| 수령방법*              |                            | 경색 온라인발급(본인출력) 수령/제출기관선택 검색                                                                            |  |  |  |  |
| 발급                 | 감부수*                       | 1 <b>1</b> 7                                                                                           |  |  |  |  |
| 신                  | 청일                         | 2020년 08 월 27 일                                                                                        |  |  |  |  |
| 구비/                | 너류 열람 사건                   | 경동의                                                                                                    |  |  |  |  |
| ☑ 전체선택             | ☑ 해외이주(                    | 년고확인서 📝 주민등록표 등초본 📝 법인등기사많증명서                                                                          |  |  |  |  |
| 본인은 이 신<br>사항을 확인해 | 청에 따른 업무<br>하는것에 <b>동의</b> | 처리와 관련하여 『전자정부법』 제36조 제1할에 따른 행정정보의 공동이용을 통하여 담당공무원이 위의 확<br>합니다.<br>= 2000주너를 이용하여 보이와이 및 저지나여동하네 [1] |  |  |  |  |

아래로 내려가보면 이렇게 신청 정보를 입력하는 화면이 뜹니다. 회원이 가입되어 있다면 회원정보를 자동으로 불러옵니다. 비회원으로 신청중이라면 신청 정보를 입력하고 확인을 눌러줍니다.

|                                                          | 💽 동의합니다. 🔿 동의하지 않습니다.                     |
|----------------------------------------------------------|-------------------------------------------|
| □ 키보드보안 프로그램 척용<br>※ 안전한 정부24 서비스 이용을 위해                 | I 키보드보안 프로그램 적용을 권장합니다.                   |
| <ul> <li>비회원 신청 정보입력</li> <li>표시는 필수 입력사항입니다.</li> </ul> |                                           |
| * 법인명                                                    |                                           |
| * 법인등록번호                                                 | ÷                                         |
| • 사업자등록번호                                                | · · ·                                     |
| 연락치(핸드폰번호)                                               |                                           |
| 민원처리정보 SMS 수산동의                                          | ♥ 에 (인터넷으로 즉시 열람발급되는 민원은 SMS가 발송되지 않습니다.) |
| • এবল্লগ                                                 | # 아래의 숫자를 입력하세요.<br>028932 세료고침<br>음성돈기   |
|                                                          | 취소                                        |

| 온라인 신청민원         |                  | 제3자제출                | 및 기관제출(송신) | 창구접수민원     |              |       |
|------------------|------------------|----------------------|------------|------------|--------------|-------|
| 3일 이전의 신청내용은 검색  | 기간을 입력한 후 확인하시기  | 바랍니다.                |            |            |              | 결제확인서 |
| 민원 처리 알림 메일이 수신되 | 티지 않을 경우, 스팸메일함을 | <sup>두</sup> 확인하시기 비 | 바랍니다.      |            |              |       |
|                  |                  |                      | Fl         | ग ज्यो ज्य | 71-71        |       |
| · //22/34 2      |                  | • T                  | 2020       |            | 2101 84      |       |
| 미원전수번호           |                  |                      |            |            |              |       |
| [신청일]            | 민원사무명            | 부수                   | 처리상태       | 교부기관       | 연락처          | 추가신청  |
|                  |                  | -                    | 처리완료       |            | 00.0474.0507 |       |
|                  | THEFUL FURSTS    |                      |            |            |              |       |

### 처리상태에 처리완료가 보이실겁니다. 바로 아래의 문서출력을 누르시면 인쇄 가능합니다.